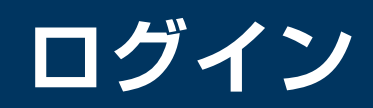

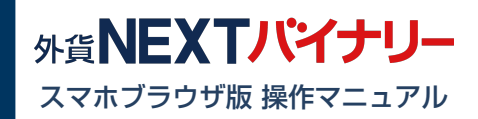

https://mypage.gaitame.com/comportal/Login.do

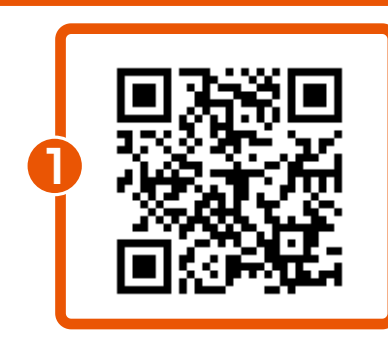

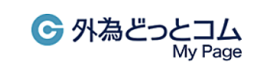

| 2 | <b>ユーザーID(口座番号)</b><br>✓ ユーザーID(口座番号)を保存する<br>パスワード<br>✓ パスワードを見る |
|---|-------------------------------------------------------------------|
|   | <b>3</b> ログイン                                                     |
|   | ユーザーID(口座番号 ワードを忘れた方                                              |
|   | G 外為どっと⊐ム<br>My Page =<br>マイページ                                   |
|   | 外貨ネクストネオ (FX) ログイン                                                |
| 4 | 外貨ネクストバイナリー (BO) ログイン                                             |

| 入出金・振替  | 口座情報照会         |
|---------|----------------|
| 登録情報・変更 | 設定             |
| 帳票照会    | 外為情報ナビ<br>ログイン |

 マイページにアクセス 左記のURLまたはQRコードに アクセスします。

- 2 ユーザーID(口座番号) /パスワードを入力 ユーザーID(口座番号)とパス ワードを入力します。
- 3 ログイン ログインボタンをタップして、 マイページにログインします。
- 4 スマホブラウザ版ログイン 『外貨ネクストバイナリースマホ ブラウザ版』の「ログインはこちら」 をタップして、ログインします。

|   | 6                                                                                                    |                                                                                                    |
|---|----------------------------------------------------------------------------------------------------|----------------------------------------------------------------------------------------------------|
|   | 月日 外貨NEXTパイナ                                                                                                    | ・リー ご                                                                                                    |
|   | ■ USD/JPY ¥ 第5回 購入受付中                                                                                                    | 16:20~18:20 💙                                                                                                    |
|   | 取引価格一覧を表示                                                                                                    |                                                                                                    |
|   | 受付開始         受付線                                                                                                    | 冬了 判定                                                                                                    |
|   | 購入受付終了まで<br>01:16:03                                                                                                    | 109.371 • A                                                                                                    |
|   |                                                                                                    | 109.331 • B                                                                                                    |
|   | my my my                                                                                                    | 109.291                                                                                                    |
| 6 | 109.227                                                                                                    | 109.211                                                                                                    |
|   |                                                                                                    | 109.171 <b>F</b>                                                                                                    |
|   | ライン/1<br>分足/MID                                                                                                    | 109.131 • G                                                                                                    |
|   | 16:20 18<br>資産合計                                                                                                    | -18 18:20<br>4,765,170 円                                                                                                    |
|   | <br>保有可能残Lot数                                                                                                    | 300 Lot                                                                                                    |
|   | ペイアウト金額<br>構入数量                                                                                                    | 100,000 円                                                                                                    |
|   | 100                                                                                                    |                                                                                                    |
|   |                                                                                                    |                                                                                                    |
|   |                                                                                                    |                                                                                                    |
|   |                                                                                                    |                                                                                                    |
|   |                                                                                                    |                                                                                                    |
| 1 |                                                                                                    |                                                                                                    |
|   |                                                                                                    | ■ 外貨NE                                                                                                    |
|   | ラダー取引                                                                                                    | ● 外貨NE<br>● USD/JPY                                                                                                    |
|   | <ul> <li>■ ラダー取引</li> <li>■ 購入履歴</li> </ul>                                                                                                    | <ul> <li>外貨NE</li> <li>小貨NE</li> <li>USD/JPY</li> <li>取引価格一覧を</li> <li>受付開始</li> </ul>                                                                                                    |
|   | <ul> <li>■ ラダー取引</li> <li>■ 購入履歴</li> <li>■ 判定履歴</li> </ul>                                                                                                    | <ul> <li>外貨NE</li> <li>少貨NE</li> <li>USD/JPY</li> <li>取引価格一覧を</li> <li>受付開始</li> <li>購入受付終了まで</li> <li>01:06:46</li> </ul>                                                                                                 |
|   | <ul> <li>⇒ダー取引</li> <li>⇒ 購入履歴</li> <li>⇒ 判定履歴</li> <li>¥</li> <li>¥</li> <li>¥</li> <li>★</li> <li>★</li></ul> | <ul> <li>外貨NE</li> <li>シチ貨NE</li> <li>シリSD/JPY</li> <li>取引価格一覧を</li> <li>受付開始</li> <li>購入受付終了まで</li> <li>01:06:46</li> </ul>                                                                                               |
| 7 | <ul> <li>⇒ダー取引</li> <li>⇒ダー取引</li> <li>購入履歴</li> <li>判定履歴</li> <li>¥ 振替・入出金</li> <li>▲ お知らせ</li> </ul>                                                                                                    | <ul> <li>外貨NE</li> <li>シチ貨NE</li> <li>シリSD/JPY</li> <li>取引価格一覧を</li> <li>受付開始</li> <li>購入受付終了まで</li> <li>01:06:46</li> </ul>                                                                                               |
|   | <ul> <li>⇒ダー取引</li> <li>⇒ダー取引</li> <li>購入履歴</li> <li>判定履歴</li> <li>¥</li> <li>振替・入出金</li> <li>む知らせ</li> <li>よ客様情報</li> </ul>                                                                                                    | <ul> <li>外貨NE</li> <li>小貨NE</li> <li>USD/JPY</li> <li>取引価格一覧を</li> <li>受付開始</li> <li>購入受付終了まで</li> <li>01:06:46</li> </ul>                                                                                                 |
| 7 | <ul> <li>ラダー取引</li> <li>ラダー取引</li> <li>         ・ 購入履歴         ・ 判定履歴         ・ 入出金         ・ お知らせ         お客様情報         ・ お客様情報         ・ 報告書         ・</li> </ul>                                                                                                    | <ul> <li>外貨NE</li> <li>小貨NE</li> <li>リSD/JPY</li> <li>取引価格一覧を</li> <li>受付開始</li> <li>購入受付終了まで</li> <li>01:06:46</li> <li>01:06:46</li> <li>ライン// 分足/MID</li> <li>12:20</li> <li>※府本公共</li> </ul>                           |
| 7 | <ul> <li>⇒ ダー取引</li> <li>⇒ 購入履歴</li> <li>⇒ 期定履歴</li> <li>⇒ 指定 限</li> <li>⇒ 振替・入出金</li> <li>▲ お知らせ</li> <li>▲ お客様情報</li> <li>● 報告書</li> <li>経済指標</li> </ul>                                                                                                    | <ul> <li>外貨NE</li> <li>小貨NE</li> <li>リSD/JPY</li> <li>取引価格一覧を</li> <li>受付開始</li> <li>購入受付終了まで</li> <li>01:06:46</li> <li>ライン/1分足/MID</li> <li>12:20</li> <li>資産合計</li> <li>保有可能残Lot</li> </ul>                             |
|   | <ul> <li>⇒ダー取引</li> <li>⇒ダー取引</li> <li>購入履歴</li> <li>判定履歴</li> <li>判定履歴</li> <li>新替・入出金</li> <li>お知らせ</li> <li>お客様情報</li> <li>載告書</li> <li>経済指標</li> <li>Q&amp;A</li> </ul>                                                                                                    | <ul> <li>外貨NE</li> <li>小貨NE</li> <li>USD/JPY</li> <li>取引価格一覧を</li> <li>受付開始</li> <li>購入受付除了まで</li> <li>01:06:46</li> <li>ライン/1分足/MID</li> <li>12:20</li> <li>資産合計</li> <li>保有可能残Lot</li> <li>ペイアウト金託</li> </ul>            |
| 7 | <ul> <li>⇒ ダー取引</li> <li>⇒ ダー取引</li> <li>➡ 購入履歴</li> <li>➡ 料定履歴</li> <li>➡ 約定履歴</li> <li>➡ 約方</li> <li>➡ お知らせ</li> <li>➡ お名様情報</li> <li>➡ お名様情報</li> <li>➡ 報告書</li> <li>経済指標</li> <li>Q&amp;A</li> <li>お問い合わせ</li> </ul>                                                                                                    | <ul> <li>外貨NE</li> <li>小貨NE</li> <li>リSD/JPY</li> <li>取引価格一覧を</li> <li>受付開始</li> <li>購入受付終了まで</li> <li>01:06:46</li> <li>01:06:46</li> <li>グイククト金</li> <li>(イアウト金</li> </ul>                                               |
| 7 | <ul> <li>ラダー取引</li> <li>ラダー取引</li> <li>         ・ 購入履歴         ・ 判定履歴         ・ 判定履歴         ・ 入出金         ・ お知らせ         おおは         おおは         おおは</li></ul>                                                                                                    | <ul> <li>外貨NE</li> <li>小貨NE</li> <li>取引価格一覧を</li> <li>受付開始</li> <li>購入受付終了まで</li> <li>01:06:46</li> <li>グイクローム</li> <li>うイン/1分足/MID</li> <li>12:20</li> <li>資産合計</li> <li>保有可能残Loti</li> <li>ペイアウト金託</li> <li>5</li> </ul> |

5 取引画面が表示

※取引をするには、事前に「知識確認 テスト」への合格が必要になります。 詳しくは、「知識確認テスト・資産状況 設定」をご確認ください。

メニュー
 メニューボタンをタップすると、
 サイドメニューが表示されます。

7 サイドメニューが表示

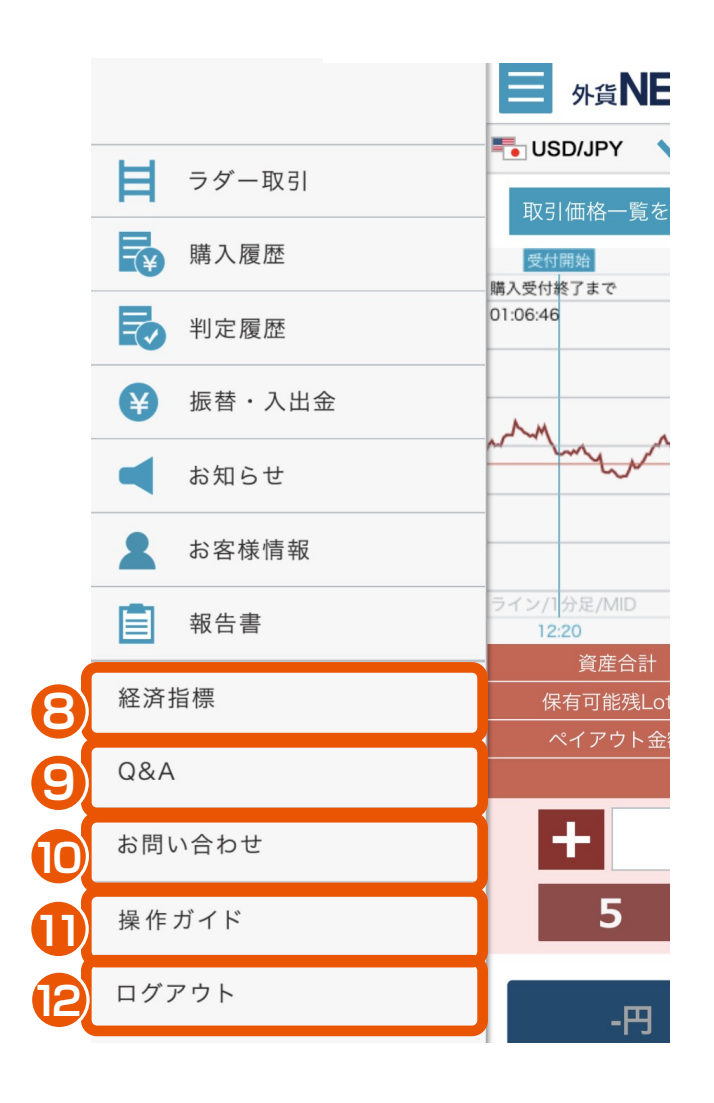

- 8 経済指標 経済指標カレンダーを確認できます。
- 9 Q&A よくあるご質問を確認できます。
- お問い合わせ
   専用のフォームより、お問い合わせ
   いただけます。

操作ガイド
 操作ガイド画面が表示され、
 「STEP1 入金」
 「STEP2 取引」
 「STEP3 判定・売却」
 までの一連の流れをスライドもしくは
 動画にて確認できます。

12 ログアウト

『外貨ネクストバイナリー』の 取引画面からログアウトします。